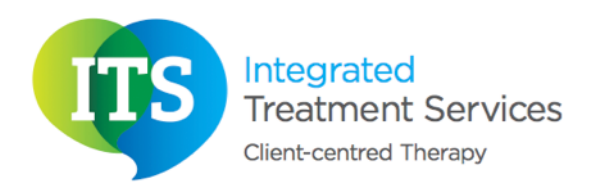

## **Email Signature Setup**

On your @integratedtreatments.co.uk email it is essential that you create a company signature

To add a signature, login to Google Mail and on the top right hand side click the settings button:

| <br>lisa.franklin@integratedtreatments.co.uk -<br>Click here | lisa.franklin@integratedtreatments.co.uk -                          |  |
|--------------------------------------------------------------|---------------------------------------------------------------------|--|
|                                                              | 1–50 of 153 < >                                                     |  |
| 1–50 of 153 < >                                              | Display density:   ✓ Comfortable   Cosy Compact   ✓ Configure inbox |  |
|                                                              | Settings<br>Help Click here                                         |  |

Scroll down until you see Signature:

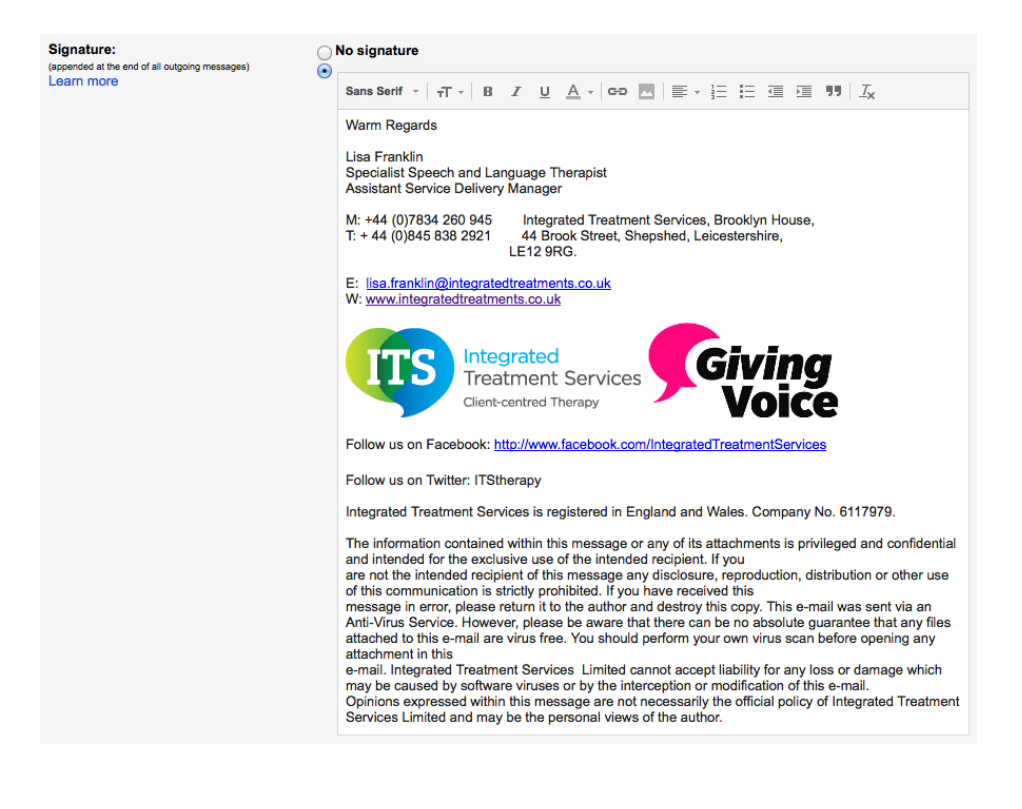

### **Please insert the following information:**

Warm Regards

**Therapist Name** 

Title Initials e.g. BSc, MRCSLT

M: insert mobile number T: + 44 (0)845 838 2921

Integrated Treatment Services, Brooklyn House, 44 Brook Street, Shepshed, Leicestershire LE12 9RG.

E: Your company email W: <u>www.integratedtreatments.co.uk</u>

Contact us to discuss how we can offer Speech and Language Therapy in your setting.

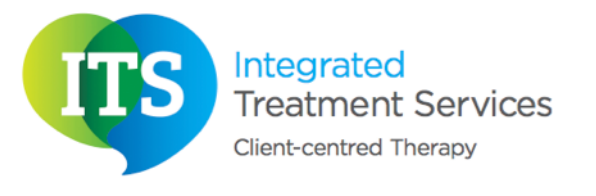

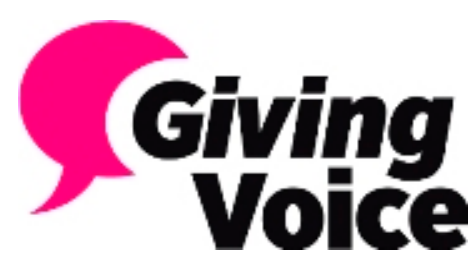

Follow us on Facebook: <u>http://www.facebook.com/IntegratedTreatmentServices</u> Follow us on Twitter: ITStherapy

Integrated Treatment Services is registered in England and Wales.

#### Company No <u>6117979</u>

The information contained within this message or any of its attachments is privileged and confidential and intended for the exclusive use of the intended recipient. If you are not the intended recipient of this message any disclosure, reproduction, distribution or other use of this communication is strictly prohibited. If you have received this message in error, please return it to the author and destroy this copy. This e-mail was sent via an Anti-Virus Service. However, please be aware that there can be no absolute guarantee that any files attached to this e-mail are virus free. You should perform your own virus scan before opening any attachment in this email. Integrated Treatment Services Limited cannot accept liability for any loss or damage which may be caused by software viruses or by the interception or modification of this e-mail. Opinions expressed within this message are not necessarily the official policy of Integrated Treatment Services Limited and may be the personal views of the author.

# Adding Logos to your email signature

To add logos into your signature you need to click the image icon:

| Signature:<br>(appended at the end of all outgoing messages) | O No signature           | Insert Image — Click here! |
|--------------------------------------------------------------|--------------------------|----------------------------|
| Learn more                                                   | Sans Serif - T - B I U A | ·   ∞≣ ∗ ⋮ ∷ ⊡ ⊡ ୩   ⊥x    |

It will then ask you to insert the URL:

| Add an Image      |                                                                                                    |  |
|-------------------|----------------------------------------------------------------------------------------------------|--|
| Web address (URL) | Image URL http://www.integratedtreatments.co.uk/wp-content/themes/its/img/lo                                                |  |
|                   | Integrated<br>Treatment Services<br>Client-centred Therapy                                                                  |  |
|                   | Remember: Using others' images on the web without their permission may be bad manners, or<br>worse, copyright infringement. |  |
| OK Cancel         |                                                                                                    |  |

To add the ITS logo, insert the URL:

http://www.integratedtreatments.co.uk/wp-content/themes/its/img/logo-header.png

### To add the RCSLT, insert the URL:

http://givingvoiceuk.org/wp-content/uploads/2013/10/GivingVoicewebsitelogo2.jpg